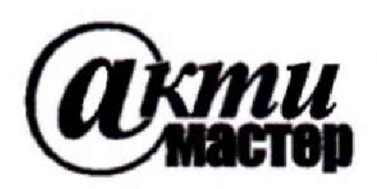

Закрытое Акционерное Общество «АКТИ-Мастер» АКТУАЛЬНЫЕ КОМПЬЮТЕРНЫЕ ТЕХНОЛОГИИ и ИНФОРМАТИКА

> 127254, Москва, Огородный проезд, д. 5, стр. 5 тел./факс (495)926-71-85 E-mail: <u>post@actimaster.ru</u> <u>http://www.actimaster.ru</u>

# **УТВЕРЖДАЮ**

Генеральный директор ЗАО «АКТИ-Мастер» 1 В.В. Федулов октября 2017 г. MOCKB CORDER TOTAL

# Государственная система обеспечения единства измерений

Анализаторы цепей векторные MS46122B, MS46322B, MS46524B

> Методика поверки MS46000B/MП-2017

Заместитель генерального директора по метрологии ЗАО «АКТИ-Мастер»

Bas Д.Р. Васильев

г. Москва 2017 Настоящая методика поверки распространяется на анализаторы цепей векторные MS46122B, MS46322B, MS46522B, MS46524B, изготавливаемые фирмой "Anritsu Company", США (далее – приборы), и устанавливает методы и средства их поверки.

Интервал между поверками – 1 год.

## 1 ОПЕРАЦИИ ПОВЕРКИ

При проведении поверки должны быть выполнены операции, указанные в таблице 1.

| N⁰  | Наименование операции                                | Номер<br>пункта | Проведение операции при поверке |               |  |
|-----|------------------------------------------------------|-----------------|---------------------------------|---------------|--|
|     | -                                                    | методики        | первичной                       | периодической |  |
| 1   | Внешний осмотр                                       | 7.2             | да                              | да            |  |
| 2   | Опробование и идентификация                          | 7.3             | да                              | да            |  |
| 3   | Определение метрологических<br>характеристик         | 7.4             |                                 |               |  |
| 3.1 | Определение погрешности установки частоты генератора | 7.4.1           | да                              | да            |  |
| 3.2 | Определение погрешности измерения<br>S-параметров    | 7.4.2           | да                              | да            |  |

Таблица 1 – Операции поверки

## 2 СРЕДСТВА ПОВЕРКИ

2.1 При проведении поверки рекомендуется применять средства поверки, указанные в таблице 2.

2.2 Применяемые средства поверки должны быть исправны, эталонные средства измерений поз. 1.1 – 1.3 таблицы 2 поверены и иметь документы о поверке.

2.3 Вместо указанных в таблице 2 средств поверки допускается использовать другие аналогичные средства поверки, обеспечивающие определение метрологических характеристик поверяемых приборов с требуемой точностью.

| №   | Наименование<br>средства<br>поверки | Номер<br>пункта<br>методики | Рекомендуемый тип средства поверки<br>и его метрологические характеристики                                                                                                    |
|-----|-------------------------------------|-----------------------------|----------------------------------------------------------------------------------------------------|
| 1   | 2                                   | 3                           | 4                                                                                                    |
|     |                                     | 1 3                         | Эталонные средства измерений                                                                                                    |
| 1.1 | Стандарт<br>частоты                 | 7.4.1                       | Стандарт частоты рубидиевый Stanford Research FS725,<br>рег. № 31222-06.<br>Относительный годовой дрейф частоты 10 MHz при<br>температуре (23 ±3) °С не более ±5·10 <sup>-10</sup> ;<br>уровень сигнала +7 dBm |
| 1.2 | Частотомер                          | 7.4.1                       | Частотомер универсальный Tektronix FCA3003,<br>рег. № 51532-12.<br>Разрешение 0.01 Hz на частоте 1 GHz;<br>внешняя синхронизация 10 MHz                                                                        |

Таблица 2 - Рекомендуемые средства поверки

| MS46000B/MП-2017 | MS46000В. Методика поверки. 12.10.2017 | стр. 2 из 11 |
|------------------|----------------------------------------|--------------|
|                  |                                        |              |

Продолжение таблицы 2

.

| 1    | 2             | 3     | 4                                                                                                    |
|------|---------------|-------|----------------------------------------------------------------------------------------------------|
| 1.3  | Набор мер     | 7.4.2 | Лля молелей с опцией 010:                                                                                                    |
| 1.10 | коэффициентов |       | Набор мер коэффициентов перелачи и отражения Anritsu                                                                                                    |
|      | отражения и   |       | 3663-1 рег. № 60436-15, в составе:                                                                                                    |
|      | перелачи      |       | - аттенюаторы с номинальными значениями ослабления                                                                                                    |
|      |               |       | $(20 \pm 0.8)$ dB $(50 \pm 1.5)$ dB и коэффициентом отражения                                                                                                    |
|      |               |       | це более 0 15:                                                                                                    |
|      |               |       | $- \cos(2 \cos \theta) = \cos(2 \sin \theta) + \cos(2 \sin \theta) + \sin(2 \sin \theta) + \cos(2 \sin \theta) + \sin(2 \sin \theta) + \sin(2 \sin \theta$ |
|      |               |       | - рассогласованная воздушная коакснальная линия (50 22),                                                                                                    |
|      |               |       | - USB drem-usconuteric a reputing reportent div                                                                                                    |
|      |               |       | - ОЗБ флеш-накопитель с данными деяствительных                                                                                                    |
|      |               |       | Methodorumeevie vanaetenuetuku:                                                                                                    |
|      |               |       | метрологические характеристики.                                                                                                    |
|      |               |       |                                                                                                    |
|      |               |       | пределы допускаемой ассолютной погрешности                                                                                                    |
|      | }             |       | мотина кооффициента паралени аттенносторов                                                                                                    |
|      |               |       | MODY IN ROSPONDING HILD IN THE REPEDENCE IN THE REPEDENCE INTERPODENCE IN THE REPEDENCE IN THE REPEDENCE INTERPODENCE INTERPODENCE INTERP                                                                                                    |
|      |               |       |                                                                                                    |
|      |               |       | $\phi$ as is kosp $\phi$ and the repedation are reproduced by $\phi$ as $\pm 1.5^{\circ}$ .                                                                                                    |
|      |               |       | молуна коэффициента отражения аттенюаторов                                                                                                    |
|      |               |       | or $\pm 0,005$ go $\pm 0,008$ ;                                                                                                    |
|      |               |       | фазы коэффициента отражения Г аттенюаторов                                                                                                    |
|      |               |       | $\pm [(180/\pi) \cdot \arcsin(\Delta\Gamma/ \Gamma)];$                                                                                                    |
|      |               |       | модуля коэффициента передачи коаксиальных линий                                                                                                    |
|      |               |       | от ±0,08 до ±0,12 dB;                                                                                                    |
|      |               |       | фазы коэффициента передачи коаксиальных линий                                                                                                    |
|      |               |       | от ±1,0 до ±1,5 °;                                                                                                    |
|      |               |       | модуля коэффициента отражения Г коаксиальных линий                                                                                                    |
|      |               |       | на частотах от 0,01 до 10 GHz:                                                                                                    |
|      |               |       | $\pm (0,008 + 0,005 \cdot \Gamma + 0,01 \cdot \Gamma^2);$                                                                                                    |
|      |               |       | на частотах свыше 10 до 18 GHz:                                                                                                    |
|      |               |       | $\pm (0.01 + 0.007 \cdot \Gamma + 0.015 \cdot \Gamma^2);$                                                                                                    |
|      |               |       | фазы коэффициента отражения Г коаксиальных линий                                                                                                    |
|      |               |       | $\pm [(180/\pi) \cdot \arcsin(\Delta\Gamma/ \Gamma)].$                                                                                                    |
|      |               |       | Для моделей с опциями 020, 040                                                                                                    |
|      |               |       | Набор мер коэффициентов передачи и отражения Anritsu                                                                                                    |
|      |               |       | 3668-1 рег. № 58910-14, в составе:                                                                                                    |
|      |               |       | <ul> <li>аттенюаторы с номинальными значениями ослабления</li> </ul>                                                                                                    |
|      |               |       | (20 ±0,8) dB, (50 ±1,5) dB и коэффициентом отражения                                                                                                    |
|      |               |       | не более 0,15;                                                                                                    |
|      |               |       | <ul> <li>согласованная воздушная коаксиальная линия;</li> </ul>                                                                                                    |
|      |               |       | <ul> <li>рассогласованная воздушная коаксиальная линия;</li> </ul>                                                                                                    |
|      |               |       | метрологические характеристики:                                                                                                    |
|      |               |       | - диапазон частот от 0,01 до 40 GHz;                                                                                                    |
|      |               |       | - USB флеш-накопитель с данными действительных                                                                                                    |
|      |               |       | значений характеристик.                                                                                                    |
|      |               |       | пределы допускаемой абсолютной погрешности                                                                                                    |
|      |               |       | определения действительных значений:                                                                                                    |
|      |               |       | модуля коэффициента передачи аттенюаторов                                                                                                    |
|      |               |       | от $\pm 0,05$ до $\pm 0,15$ dB;                                                                                                    |

МS46000В/МП-2017

стр. 3 из 11

|     | Продолжение   | таблицы 2 |                                                              |
|-----|---------------|-----------|--------------------------------------------------------------|
| 1   | 2             | 3         | 4                                                            |
|     |               |           | фазы коэффициента передачи аттенюаторов                      |
|     |               |           | от ±0,5 до ±1,5 °;                                           |
|     |               |           | модуля коэффициента отражения аттенюаторов                   |
|     |               |           | от ±0,005 до ±0,01;                                          |
|     |               |           | фазы коэффициента отражения Г аттенюаторов                   |
|     |               |           | $\pm [(180/\pi) \cdot \arcsin(\Delta\Gamma/ \Gamma)];$       |
|     |               |           | модуля коэффициента передачи коаксиальных линий              |
|     |               |           | от ±0,05 до ±0,1 dB;                                         |
|     |               |           | фазы коэффициента передачи коаксиальных линий                |
|     |               |           | от $\pm 0.8$ до $\pm 1.5$ °;                                 |
|     |               |           | модуля коэффициента отражения Г коаксиальных линий           |
|     |               |           | на частотах от 0,01 до 18 GHz:                               |
|     |               |           | $\pm (0,006 + 0,002 \cdot \Gamma + 0,007 \cdot \Gamma^{2});$ |
|     |               |           | на частотах свыше 18 до 30 GHz:                              |
|     |               |           | $\pm (0,008 + 0,002 \cdot \Gamma + 0,009 \cdot \Gamma^2);$   |
|     |               |           | на частотах свыше 30 до 40 GHz:                              |
|     |               |           | $\pm (0,01 + 0,003 \cdot \Gamma + 0,012 \cdot \Gamma^2);$    |
|     |               |           | фазы коэффициента отражения Г коаксиальных линий             |
|     |               |           | $\pm [(180/\pi) \cdot \arcsin(\Delta\Gamma/ \Gamma)].$       |
|     |               | 2 Ка      | бели, переходы, принадлежности                               |
| 2.1 | Кабель ВЧ     | 7.4.1     | BNC(m,m)                                                     |
| 2.2 | Кабель СВЧ    | 7.4.1     | N(m,m)                                                       |
| 2.3 | Переход       | 7.4.1     | N(f)-K(f)                                                    |
| 2.4 | Калибровочный | 7.4.2     | для моделей с соединителем N-типа:                           |
|     | набор         |           | Thru/Open/Short/Load TOSLN50A-18, TOSLNF50A-18               |
|     |               |           | для моделей с соединителем К-типа:                           |
|     |               |           | Thru/Open/Short/Load TOSLK50A-40, TOSLKF50A-40               |
| 2.5 | Переходы      | 7.4.2     | для моделей с соединителем N-типа: N(m)-K(m), N(m)-K(f)      |
|     |               |           | для моделей с соединителем К-типа: K(m)-K(f), K(f)-K(f)      |
| 2.6 | Кабель СВЧ    | 7.4.2     | K(f)-K(m)                                                    |
|     |               | 3 Компьют | ер, ПО и принадлежности к компьютеру                         |
| 3.1 | Компьютер     | 7.4.2     | Операционная система: Windows 7                              |
|     |               |           | Интерфейс: Ethernet, RJ-48                                   |
|     |               |           | Программное обеспечение: National Instruments VISA           |
| -   |               |           | версия 4.4.1 и выше                                          |
| 3.2 | Кабель        | 7.4.2     | USB A to USB mini для MS46122B                               |
|     | интерфейсный  |           | RJ45–RJ45 («витая пара») для MS46322B, MS4652xB              |
|     |               | 4 ]       | Программное обеспечение (ПО)                                 |
| 4.1 | ПО поверки    | 7.4.2     | Performance Verification Software (PVS)                      |

2.4 При использовании поверочного набора поз. 1.3 таблицы 2 рекомендуется использовать ПО поверки поз. 4.1 таблицы 2 для выполнения операции 7.4.2 в полуавтоматическом режиме.

При использовании альтернативного поверочного набора для операции 7.4.2 данная операция может выполняться в ручном режиме.

### З ТРЕБОВАНИЯ К КВАЛИФИКАЦИИ ПОВЕРИТЕЛЕЙ

К проведению поверки допускаются лица с высшим или среднетехническим образованием, имеющие практический опыт в области радиотехнических измерений.

#### 4 ТРЕБОВАНИЯ БЕЗОПАСНОСТИ

4.1 При проведении поверки должны быть соблюдены требования безопасности в соответствии с ГОСТ 12.3.019-80.

4.2 Во избежание несчастного случая и для предупреждения повреждения прибора необходимо обеспечить выполнение следующих требований:

 подсоединение прибора и оборудования к сети должно производиться с помощью кабеля или адаптера прибора и сетевых кабелей, предназначенных для данного оборудования;
 заземление прибора должно производиться посредством заземляющего провода прибора или сетевого адаптера;

 присоединения прибора и оборудования следует выполнять при отключенных входах и выходах (отсутствии напряжения на разъемах);

- запрещается работать с прибором при снятых крышках или панелях;

 запрещается работать с прибором в условиях температуры и влажности, выходящих за допустимые значения, а также при наличии в воздухе взрывоопасных веществ;

- запрещается работать с прибором в случае обнаружения его повреждения.

## 5 УСЛОВИЯ ПОВЕРКИ

5.1 При проведении поверки должны соблюдаться следующие условия:

температура окружающей среды 23 ±3 °C;

относительная влажность от 30 до 50 %;

- атмосферное давление от 84 до 106.7 kPa.

5.2 При выполнении операции 7.4.2 следует придерживаться следующих требований:

- убедиться в качестве и чистоте разъемов прибора и поверочного оборудования;

- свести к минимуму вибрацию, движение оборудования и соединительных кабелей.

## 6 ПОДГОТОВКА К ПОВЕРКЕ

6.1 Перед началом поверки следует изучить руководство по эксплуатации прибора, а также руководства по эксплуатации применяемых средств поверки.

6.2 Выполнить присоединение компьютера с монитором (для прибора MS46122B) или монитора (для приборов MS46322B, MS46522B, MS46524B) в соответствии указаниями руководства по эксплуатации.

6.3 Для прибора MS46122B выполнить установку программного продукта ShockLine из комплекта прибора на компьютер.

6.4 Запустить программу ShockLine, и убедиться в отображении на дисплее виртуальной панели прибора.

6.5 Используемые средства поверки и прибор (через сетевой адаптер из комплекта прибора для модели MS46122B) подключить к сети (220 ± 10) B; (50 ± 0,5) Гц и выдержать во включенном состоянии в соответствии с указаниями руководств по эксплуатации.

Минимальное время прогрева прибора 45 минут.

6.6 Выполнить установку программного продукта "Performance Verification Software" на внешнем ПК (п. 4.1 Таблицы 2).

| MS46000B/MII-2017 | MS46000В. Методика поверки. 12.10.2017 | стр. 5 из 11 |
|-------------------|----------------------------------------|--------------|
|                   |                                        |              |

6.7 Убедиться в том, что на USB флеш-накопителе, входящим в комплект поверочного набора поз. 1.3 таблицы 2, имеется файл в формате таблицы Excel, содержащий действительные значения модуля и фазы S-параметров (S<sub>11</sub>, S<sub>22</sub>, S<sub>21</sub>, S<sub>22</sub>) компонентов поверочного набора на частотах, указанных в таблицах 6.1 и 6.2.

| Таблиц | a 6.2 – 3 <sub>F</sub> | начения ч | настот дл | я поверо | чного на | абора 360 | 58-1, GH | z  |    |    |
|--------|------------------------|-----------|-----------|----------|----------|-----------|----------|----|----|----|
| 0.001  | 0.01                   | 0.1       | 1         | 2        | 3        | 4         | 5        | 6  | 7  | 8  |
| 9      | 10                     | 11        | 12        | 13       | 14       | 15        | 16       | 17 | 18 | 19 |

25

36

3

4

26

36

5

27

38

7

29

40

6

28

39

8

30

| Таблица 6.1 – Значения частот для поверочного набора 3663-1, GF |
|-----------------------------------------------------------------|
|-----------------------------------------------------------------|

2

24

35

1

23

34

0.001

20

31

0.01

21

32

0.1

22

33

Указанные в таблице Excel значения должны соответствовать данным, содержащимся в протоколе последней поверки поверочного набора. При наличии влияющих на точность измерений расхождений следует записать и сохранить в файле Excel данные из протокола последней поверки.

#### 7 ПРОВЕДЕНИЕ ПОВЕРКИ

#### 7.1 ОБЩИЕ УКАЗАНИЯ

7.1.1 Операция 7.4.1 выполняется в ручном режиме.

Полученные результаты должны укладываться в пределы допускаемых значений, которые соответствуют значениям погрешностей, указанным в описании типа прибора.

7.1.2 Операцию 7.4.2 (поз. 3.2 таблицы 1) рекомендуется выполнять в

полуавтоматическом режиме под управлением программы "Performance Verification Software" с использованием поверочного набора поз. 1.3 таблицы 2.

В процессе выполнения операции необходимо следовать указаниям на панели программы, используя соответствующие элементы поверочного набора.

После завершения процедуры на компьютере будет сформирован отчет.

Результаты по каждой операции даются в крайнем правом столбце таблиц отчета:

положительный результат – "PASS";

- отрицательный результат – "FAIL".

7.1.3 При использовании поверочного набора, альтернативного указанному в таблице 2, операция 7.4.2 (поз. 3.2 таблицы 1) может выполняться в ручном режиме в соответствии с руководством по эксплуатации данного поверочного набора. Измерения рекомендуется проводить на частотах, близких к значениям, указанным в пункте 6.7. Результаты измерений должны укладываться в пределы допускаемых значений, указанных в описании типа прибора.

7.1.4 При наличии отрицательных результатов по операциям поверки необходимо тщательно проверить качество и чистоту разъемов, правильность соединений, и повторить операции.

При повторном отрицательном результате прибор следует направить в сервисный центр для проведения регулировки и/или ремонта.

# 7.2 ВНЕШНИЙ ОСМОТР

7.2.1 При проведении внешнего осмотра прибора проверяются:

- чистота и исправность разъемов;

- отсутствие механических повреждений корпуса и ослабления крепления элементов конструкции (определяется на слух при наклонах прибора);
- сохранность органов управления, четкость фиксации их положений;
- комплектность прибора.

7.2.2 При наличии дефектов или повреждений, препятствующих нормальной эксплуатации прибора, его следует направить в сервисный центр для проведения ремонта.

## 7.3 ОПРОБОВАНИЕ И ИДЕНТИФИКАЦИЯ

7.3.1 Выполнить заводскую установку прибора, для чего в верхней панели меню программы кликнуть на клавишу [Utilities], выбрать "Preset".

При выполнении операции не должно появиться сообщений об ошибках.

7.3.2 В верхней панели программы меню кликнуть на клавишу [Help], выбрать "About Anritsu Shock Line".

На дисплее должны отобразиться наименование прибора, установленные опции, версия программного обеспечения (Software), серийный номер прибора.

Записать в таблицу 7.3 результаты проверки идентификационных данных. Нажать клавишу [Esc].

Таблица 7.3 – Опробование и идентификация

| Содержание проверки                                | Результат проверки | Критерий проверки                         |  |  |  |
|----------------------------------------------------|--------------------|-------------------------------------------|--|--|--|
| идентификация: [Utilities], "Preset"               |                    |                                           |  |  |  |
| правильность выполнения                            |                    | cooping and complete the                  |  |  |  |
| аводской установки                                 |                    | сообщении об ошиоках нег                  |  |  |  |
| проверка идентификации: [About], "Shock Line Info" |                    |                                           |  |  |  |
| отображение наименования                           |                    | наименование модели и серийный            |  |  |  |
| модели и серийного номера                          |                    | номер отображаются правильно              |  |  |  |
| отображение номера версии ПО<br>(Software Version) |                    | номер версии должен быть не ниже 2017.6.1 |  |  |  |

## 7.4 ОПРЕДЕЛЕНИЕ МЕТРОЛОГИЧЕСКИХ ХАРАКТЕРИСТИК

### 7.4.1 Определение погрешности установки частоты генератора

7.4.1.1 Выполнить соединения оборудования.

Соединить кабелем BNC(m-m) вход "Ref In" частотомера с выходом "10 MHz" стандарта частоты.

Соединить кабелем N(m-m) разъем "Port 1" прибора с входом канала "С" частотомера. Для моделей с соединителем К-типа использовать переход N(f)-K(f), который следует установить на разъем "Port 1".

7.4.1.2 Выполнить на приборе следующие установки:

[Utilities], Preset; [Main], Frequency, Start Freq 1 GHz, Stop Freq 1 GHz

7.4.1.3 Записать измеренное частотомером значение частоты в столбец 2 таблицы 7.4.1.

| изтотобор/ин-2017 изтотодика поверки. 12.10.2017 | MS46000B/MП-2017 | MS46000В. Методика поверки. 12.10.2017 | стр. 7 из 11 |
|--------------------------------------------------|------------------|----------------------------------------|--------------|
|--------------------------------------------------|------------------|----------------------------------------|--------------|

| Таблица 7.4.1 – По | грешность установ | ки частоты генератора |
|--------------------|-------------------|-----------------------|
|--------------------|-------------------|-----------------------|

| Нижний предел<br>допускаемых значений<br>частоты, Hz | Измеренное значение частоты, Hz | Верхний предел<br>допускаемых значений<br>частоты, Hz |
|------------------------------------------------------|---------------------------------|-------------------------------------------------------|
| 1                                                    | 2                               | 3                                                     |
| $F0 - \Delta F$                                      |                                 | $F0 + \Delta F$                                       |

7.4.1.4 Рассчитать пределы допускаемых значений, указанных в столбцах 1 и 3 таблицы 7.4.1 по следующим данным:

 $F0 = 1 \text{ GHz}; \Delta F = F0(\delta_0 \cdot F + N \cdot \delta_N \cdot F); \delta_N = \pm 1 \cdot 10^{-6};$ 

N - количество полных лет после выпуска из производства или подстройки;

 $\delta_0 = \pm 1.10^{-6}$  для MS46122B, MS46322B,  $\delta_0 = \pm 1.10^{-7}$  для MS46522B, MS46524B.

#### 7.4.2 Определение погрешности измерения S-параметров

7.4.2.1 Необходимые соединения (производятся перед выполнением шага «Калибровка» в п. 7.4.2.5 ниже):

Для моделей с соединителем N-типа:

- установить на разъемы кабеля СВЧ К(f)-К(m) переходы N(m)-К(m) и N(m)-К(f);

- подсоединить кабель СВЧ с переходами к разъему "Port 2" прибора.

Для моделей с соединителем К-типа:

- присоединить разъем K(f) кабеля CBЧ K(f)-K(m) к разъему "Port 2" прибора, установить на свободный разъем кабеля переход K(f)-K(m);

- установить на "Port 1" прибора переход K(f)-K(f).

7.4.2.2 Соединить интерфейсным кабелем внешний компьютер с прибором. Для моделей MS46122B использовать кабель "USB A - USB mini".

Для моделей MS46322B, MS4652xB использовать кабель «витая пара» с разъемами RJ45.

7.4.2.3 Для модели MS46122В запустить управляющее ПО «ShockLine» с рабочего стола внешнего компьютера.

Для прочих моделей перейти к пункту 7.4.2.4.

7.4.2.4 Запустить программу "Performance Verification Software" на внешнем компьютере, выбрать соответствующий интерфейс:

- TCPIP Socket (для приборов MS46122B);

- TCPIP (для моделей MS46322B и MS4652xB).

Ввести в поле "Address" соответствующий IP адрес прибора:

- для моделей MS46122В необходимо задать IP адрес «127.0.0.1» и номер порта «5001»;

- для моделей MS46322B и MS4652xB назначение IP адреса осуществляется в меню прибора в управляющем ПО ShockLine: Utilities – System – Network Interface.

Нажать экранную клавишу "Start Session".

Убедиться в том, что установлено взаимодействие компьютера с прибором (в окне программы отображается модель прибора, серийный номер и интерфейс).

7.4.2.5 Выбрать "Initialization", "Calibration", "Verification", установкой соответствующих флажков, и запустить выполнение проверки клавишей "Run Test". Если выбор полей "Calibration" и/или "Verification" не возможен (поля не активны), необходимо ввести данные соответствующих компонентов калибровочного и поверочного наборов в интерфейсе утилиты "Asset Utility" ([Utilities] – Asset Utility).

7.4.2.6 Следовать указаниям на панели программы для выполнения операций поверки, подсоединяя элементы калибровочного набора и поверочного набора мер коэффициентов передачи и отражения.

| MS46000B/MII-2017 | MS46000В. Методика поверки. 12.10.2017 | стр. 8 из 11                                                                                                    |
|-------------------|----------------------------------------|----------------------------------------------------------------------------------------------------|
|                   |                                        | the state of the state of the s |

7.4.2.7 В процессе поверки последовательно выполняются операции:

 инициализация (проверка серийного номера прибора и загрузка данных поверочного набора с USB флеш-накопителя);

калибровка с использованием калибровочного набора;

S-параметры аттенюатора 20 dB;

- S-параметры аттенюатора 50 dB;

S-параметры согласованной воздушной коаксиальной линии (50 Ω);

- S-параметры рассогласованной воздушной коаксиальной линии (50-25-50 Ω).

Для модели MS46524В операция выполняется последовательно для портов 1 и 2, затем для портов 3 и 4.

7.4.2.8 Проверить, что после окончания процедуры в поле "Verification" отображается результат "PASS". В окне протоколирования процесса выполнения поверки "Activity Log" – также должны отображаться сообщения "Test PASSED" по всем операциям поверки.

7.2.4.9 Запустить формирование отчета нажав клавишу "View Data/Report", затем "View Report".

Сформированный отчет можно экспортировать в файлы формата "pdf", "scv", "xls" (MS Excel), "doc" (MS Word), "xml" с результатами измерений и выводами по каждому измерению (PASS/FAIL):

- 20DB OFFSET

- 50DB OFFSET

- AIRLINE

- BEATTY

Пример фрагмента файла отчета дан в приложении 1.

7.4.2.10 При необходимости скопировать файлы с результатами измерений в файл протокола поверки или распечатать его.

## 8 ОФОРМЛЕНИЕ РЕЗУЛЬТАТОВ ПОВЕРКИ

#### 8.1 Протокол поверки

По завершении операций поверки оформляется протокол поверки в произвольной форме с указанием следующих сведений:

- полное наименование аккредитованной на право поверки организации;

- номер и дата протокола поверки

- наименование и обозначение поверенного средства измерения
- заводской (серийный) номер;

обозначение документа, по которому выполнена поверка;

 наименования, обозначения и заводские (серийные) номера использованных при поверке средств измерений, сведения об их последней поверке;

температура и влажность в помещении;

- фамилия лица, проводившего поверку;

 результаты определения метрологических характеристик по форме таблиц раздела 7 настоящего документа.

Допускается не оформлять протокол поверки отдельным документом, а результаты поверки (метрологические характеристики) указать на оборотной стороне свидетельства о поверке.

### 8.2 Свидетельство о поверке и знак поверки

При положительных результатах поверки выдается свидетельство о поверке и наносится знак поверки в соответствии с Приказом Минпромторга России № 1815 от 02.07.2015 г.

#### 8.3 Извещение о непригодности

При отрицательных результатах поверки, выявленных при внешнем осмотре, опробовании или выполнении операций поверки, выдается извещение о непригодности в соответствии с Приказом Минпромторга России № 1815 от 02.07.2015 г.

Ведущий инженер по метрологии ЗАО «АКТИ-Мастер» Е.В. Маркин

## Приложение 1 Пример фрагмента файла отчета (20dB OFFSET)

#### Verification Device: 20 dB Offset S21 Magnitude

| Frequency<br>(MHz) | Standard<br>(Lin) | Measured<br>(Lin) | Uncertainty<br>(Lin) | EnR<br>(Lin) | In Tolerance |
|--------------------|-------------------|-------------------|----------------------|--------------|--------------|
| 1                  | 0.1006            | 0.1016            | N/A                  | N/A          | N/A          |
| 10                 | 0.1007            | 0.1013            | 0.0017               | 0.27         | YES          |
| 100                | 0.1006            | 0.1013            | 0.0017               | 0.32         | YES          |
| 1000               | 0.1002            | 0.1008            | 0.0018               | 0.26         | YES          |
| 2000               | 0.1000            | 0.1006            | 0.0019               | 0.26         | YES          |
| 3000               | 0.1000            | 0.1004            | 0.0020               | 0.16         | YES          |
| 4000               | 0.0998            | 0.1002            | 0.0021               | 0.15         | YES          |
| 5000               | 0.0997            | 0.1001            | 0.0022               | 0.15         | YES          |
| 6000               | 0.0996            | 0.1000            | 0.0023               | 0.14         | YES          |
| 7000               | 0.0998            | 0.1000            | 0.0024               | 0.07         | YES          |
| 8000               | 0.0997            | 0.0997            | 0.0025               | 0.00         | YES          |
| 9000               | 0.0996            | 0.0998            | 0.0029               | 0.06         | YES          |
| 10000              | 0.0997            | 0.0998            | 0.0030               | 0.03         | YES          |
| 11000              | 0.0997            | 0.0998            | 0.0031               | 0.03         | YES          |
| 12000              | 0.0996            | 0.0998            | 0.0032               | 0.05         | YES          |
| 13000              | 0.0995            | 0.0997            | 0.0033               | 0.05         | YES          |
| 14000              | 0.0997            | 0.0999            | 0.0034               | 0.05         | YES          |
| 15000              | 0.0997            | 0.1001            | 0.0034               | 0.09         | YES          |
| 16000              | 0.0996            | 0.1000            | 0.0035               | 0.09         | YES          |
| 17000              | 0.0997            | 0.1000            | 0.0036               | 0.06         | YES          |
| 18000              | 0.0998            | 0.1003            | 0.0037               | 0.10         | YES          |
| 19000              | 0.0998            | 0.1000            | 0.0038               | 0.04         | YES          |
| 20000              | 0.1000            | 0.1001            | 0.0038               | 0.02         | YES          |
| 21000              | 0.0999            | 0.1002            | 0.0042               | 0.06         | YES          |
| 22000              | 0.1000            | 0.1001            | 0.0043               | 0.02         | YES          |
| 23000              | 0.1000            | 0.1003            | 0.0044               | 0.05         | YES          |
| 24000              | 0.1003            | 0.1004            | 0.0045               | 0.02         | YES          |
| 25000              | 0.1001            | 0.1004            | 0.0046               | 0.05         | YES          |
| 26000              | 0.1001            | 0.1005            | 0.0047               | 0.06         | YES          |
| 27000              | 0.1000            | 0.1002            | 0.0048               | 0.03         | YES          |
| 28000              | 0.1001            | 0.1001            | 0.0049               | 0.00         | YES          |
| 29000              | 0.0999            | 0.1004            | 0.0050               | 0.08         | YES          |
| 30000              | 0.0999            | 0.1000            | 0.0051               | 0.01         | YES          |
| 31000              | 0.1000            | 0.0998            | 0.0055               | 0.03         | YES          |
| 32000              | 0.0996            | 0.0999            | 0.0056               | 0.04         | YES          |
| 33000              | 0.0994            | 0.0998            | 0.0057               | 0.05         | YES          |
| 34000              | 0.0994            | 0.0991            | 0.0058               | 0.04         | YES          |
| 35000              | 0.0991            | 0.0994            | 0.0059               | 0.04         | YES          |
| 36000              | 0.0986            | 0.0990            | 0.0060               | 0.05         | YES          |
| 37000              | 0.0986            | 0.0990            | 0.0061               | 0.05         | YES          |
| 38000              | 0.0982            | 0.0988            | 0.0062               | 0.07         | YES          |
| 39000              | 0.0980            | 0.0986            | 0.0063               | 0.07         | YES          |
| 40000              | 0.0974            | 0.0980            | 0.0064               | 0.07         | YES          |

Note: In or Out of Tolerance criteria is determined from EnR (EnR less than or equal to 1.00 = In Tolerance, EnR greater than 1.00 = Out of Tolerance), where EnR =  $|\text{Ma} - \text{Mb}| / \text{sqrt}(\text{Ua}^2 + \text{Ub}^2)$